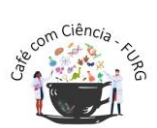

#### UNIVERSIDADE FEDERAL DO RIO GRANDE – FURG INSTITUTO DE CIÊNCIAS BIOLÓGICAS – ICB CAFÉ COM CIÊNCIA

O projeto Café com Ciência tem como objetivo geral trabalhar temas vinculados à ciência e à biologia para além da sala de aula, através de palestras e rodas de conversa. Ele surge a partir das percepções dos acadêmicos sobre a necessidade de um espaço de discussão extraclasse. Com temas sugeridos pelos discentes, o Café se dispõe a debater problemáticas atuais, sempre trazendo profissionais qualificados na área.

Nesse momento em que enfrentamos uma pandemia, sabemos que o melhor é ficar em casa e promover o distanciamento social. Em razão disso, adaptando-se à nova realidade, durante esse período os nossos encontros serão online! Estes acontecerão através da plataforma Conferênciaweb <<u>https://conferenciaweb.rnp.br/</u>>, às quartasfeiras, às 14h:30min.

Em razão das mudanças, preparamos um tutorial simplificado com o passo-apasso para a utilização da plataforma Conferênciaweb:

### TUTORIAL DE UTILIZAÇÃO DA PLATAFORMA CONFERÊNCIAWEB

# PASSO 1: PRÉ-SALA

Um link previamente disponibilizado nas redes sociais do Café trará o participante à página abaixo. Nela a opção "Sala Virtual" deverá ser selecionada.

Nosso Instagram: @cafecomcienciafurg

| Conferência <b>web</b>                                                                              | Entrar                                                                                                    |
|----------------------------------------------------------------------------------------------------|----------------------------------------------------------------------------------------------------|
| Comunidades Conferências                                                                            |                                                                                                    |
| Café com Ciência<br>⊕ Conferência pública<br>▲ Criado por Daza de Moraes Vaz Batista Filgueira;Daza |                                                                                                    |
| Descrição                                                                                           | Registrar-se nesta conferência                                                                                                    |
| Participantes desta conferência                                                                     | ☐ Quando? ●<br>Início: Segunda, 01 Jun 2020, 09:05 (Brasilia)<br>Término: Segunda, 01 Jun 2020, 16:30<br>(Brasilia)<br>♥ Sala virtual<br>₩Adicionar ao seu calendário |
|                                                                                                    | <b>Organizadores</b><br>Esta conferência está sendo organizado por:<br>• Daza de Moraes Vaz Batista Filgueira,Daza                                                    |
| Compartilhar esta conferência:                                                                      |                                                                                                    |

### PASSO 2: LOGIN

Após clicar em "Sala virtual", o participante deverá fazer login, e há duas possibilidades:

a) Utilizar uma conta pré-existente: cafe (Comunidade Acadêmica Federada), Facebook ou a própria conta Google; b) Entrar sem uma conta: basta digitar seu nome completo na lacuna abaixo de "Não tenho uma conta" e clicar em entrar.

\*É extremamente importante que o nome do participante esteja completo e escrito corretamente, pois este será usado no certificado.

| Login                            |                          |
|----------------------------------|--------------------------|
| Já tenho uma conta               | Não tenho uma conta      |
| comunidade<br>acadêmica federada | Seu nome completo Entrar |
| Entrar                           |                          |
| >> Minha conta não é federada    |                          |
| ou conectar com                  |                          |
| Facebook Google                  |                          |

### PASSO 3: STATUS DA SALA

Após efetuar o login, verifique o status da sala. Se a reunião estiver "em andamento", basta clicar em "Confirmar". Caso ainda não esteja, atualize a página no horário marcado para o início da palestra.

# Seja bem-vindo à sala de reuniões: Café Com Ciência

Esta é uma conferência **pública**. O estado atual da reunião é: **não iniciada** Para participar, faça login abaixo **Seja bem-vindo à sala de reuniões: Café Com Ciência** Esta é uma conferência **pública**. O estado atual da reunião é: **Esta é uma conferência pública**. O estado atual da reunião é: **Para participar, faça login abaixo**  \* Importante: verifique se não há erros de digitação no seu nome antes de confirmar.

| Confirmação                             |           |
|-----------------------------------------|-----------|
| Você está entrando na conferência como: |           |
| Fulano de Tal                           |           |
|                                         |           |
|                                         | Confirmar |

# PASSO 4: APROVAÇÃO DE ENTRADA

Esta janela pode não aparecer para todos os participantes, mas uma vez que apareça basta esperar alguns segundos para que os moderadores da sala aprovem sua entrada.

| Olá Fulano de Tal | Estamos esperando que o moderador aprove a sua entrada. |
|-------------------|---------------------------------------------------------|

#### **PASSO 5: CONFIGURAÇÕES**

Ao entrar na sala, clique na opção "Somente ouvir". Durante a fala, apenas o(a) palestrante e o(a) apresentador(a) estarão com seus microfones ativados, para evitar sobrecargas e confusões. Entretanto, todos os participantes estão livres para fazer perguntas e comentários pelo "Bate-papo público". As perguntas serão lidas pelo(a) apresentador(a) e respondidas pelo(a) palestrante.

 $\times$ 

Como você gostaria de se juntar ao áudio?

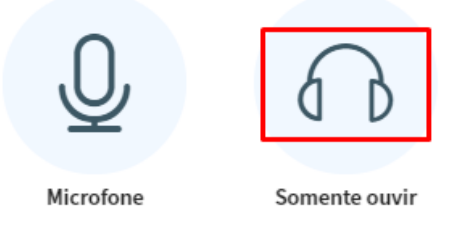

# PASSO 6: LAYOUT DA SALA E PRINCIPAIS INTERAÇÕES

Abaixo temos uma visão geral da sala, com destaque para a opção "Bate-papo público"

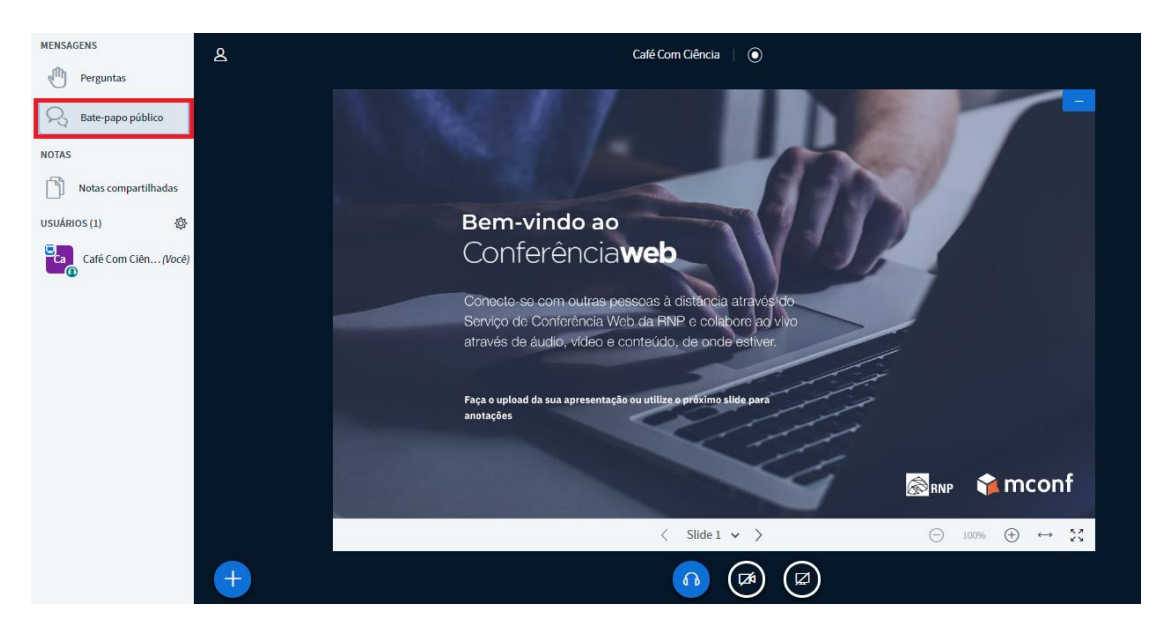

Neste recorte, observamos o espaço onde a apresentação de slides aparecerá (se houver). Certifique-se de que seus fones/autofalantes estão ativados, e *mantenha sua webcam e seu microfone desativados*.

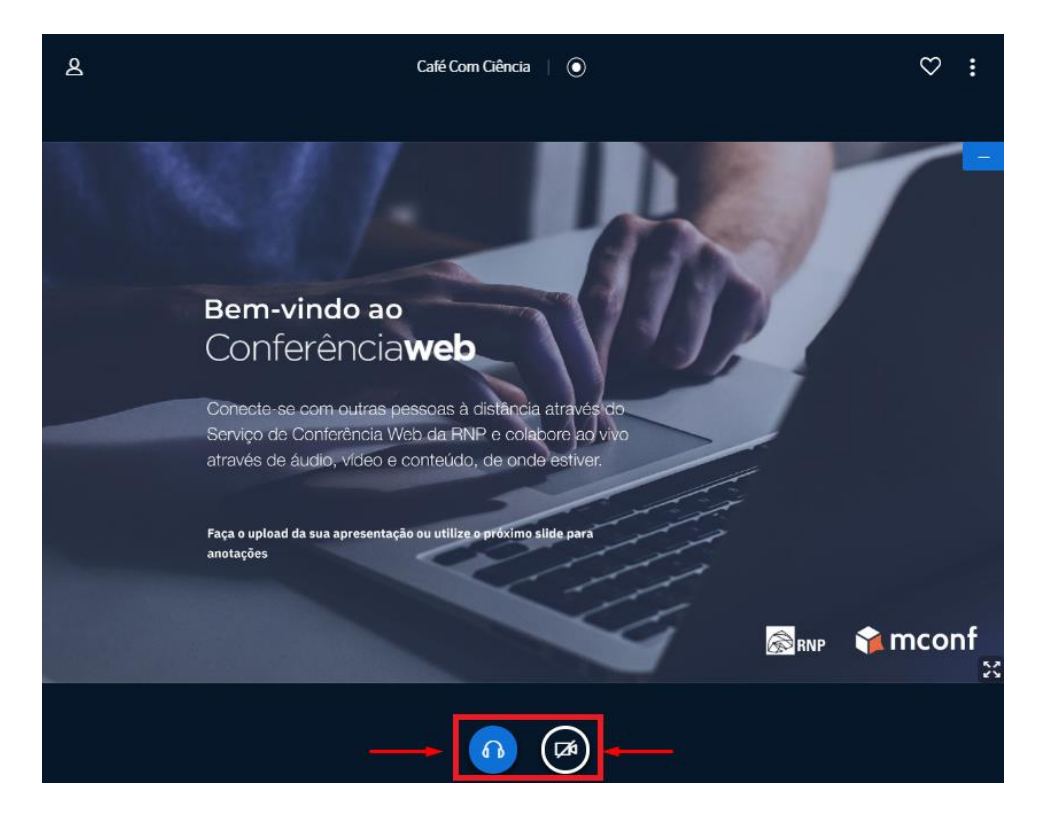

Caso esteja utilizando o celular, o participante deverá clicar no ícone destacado abaixo para que a opção "Bate-papo público" apareça.

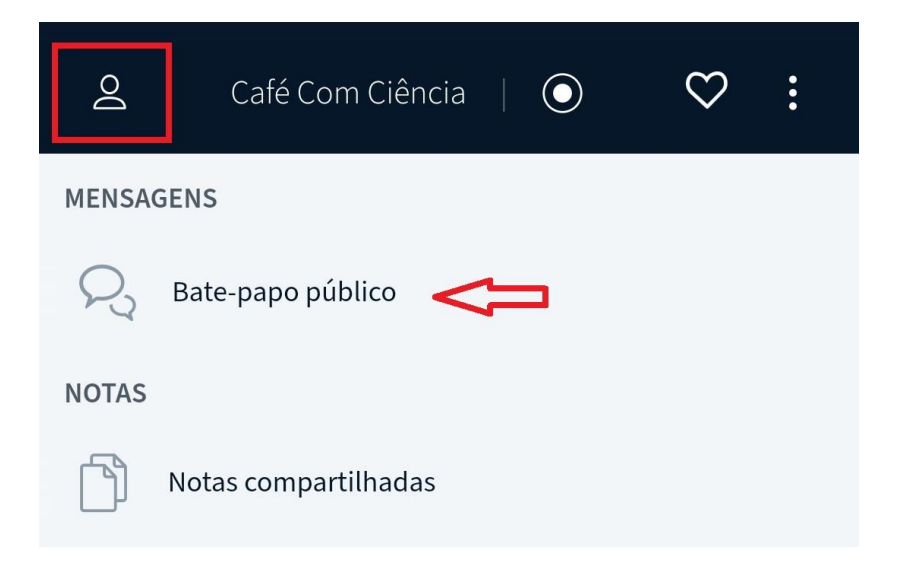

# PASSO 7: CERTIFICAÇÃO

Após entrar na sala, abra uma conversa privada com um dos moderadores (cujos nomes estão destacados com o ícone mostrado abaixo) e envie os dados que serão necessários na certificação: nome completo; e-mail; cpf; e nº de matrícula (se for aluno da FURG). Os moderadores que estiverem coletando os nomes serão anunciados durante a palestra.

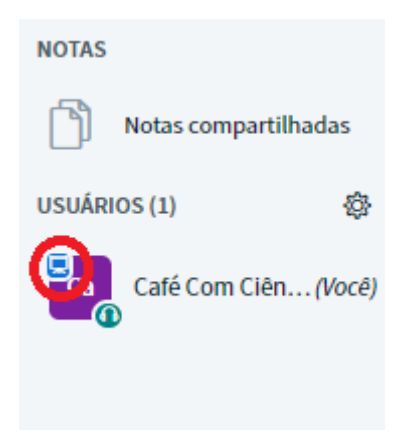

Recomendamos que todos os participantes mantenham aplicativos como Netflix, Youtube, Torrent e semelhantes fechados durante a conferência, para que não haja problemas de conectividade.

Para contribuir com a construção do Café, mande sua sugestão de tema para o nosso email: <u>cafecomcienciafurg@gmail.com</u>